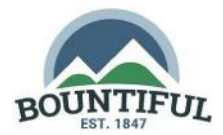

## STEP 1

- o Go to the Registration Web Page
- Type your Email, Name, and Phone Number This email will be used for correspondence regarding your License
- Click **Register**, this will send you an email

| create account |                            |  |  |
|----------------|----------------------------|--|--|
| "Email(user    | name): youremail@email.com |  |  |
| *Full Name:    | John Anderson              |  |  |
| *Contact #:    | (801) 333-3333             |  |  |
| Password:      | auto-generated             |  |  |
|                | Log In Register            |  |  |

## STEP 2

- o Open the registration email
- Click the **Get Started** button in the email, this will open a login window
- Enter the temporary password you received
- o Click Login

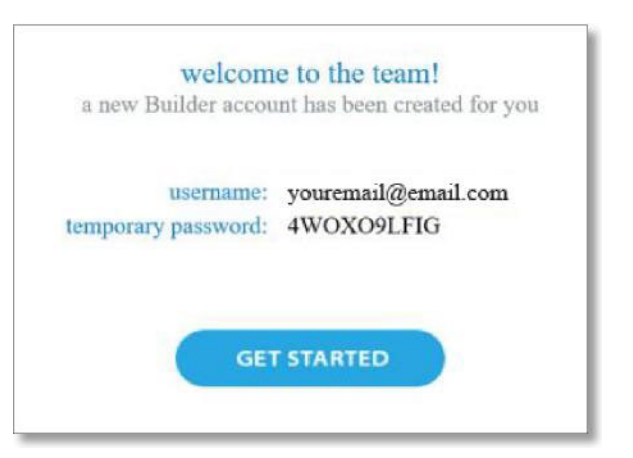

## STEP 3

- $\circ~$  Type and confirm your desired password
- o Click Change
- Congratulations you are now ready to apply for a permit

| password         |        |  |
|------------------|--------|--|
| Enter password   |        |  |
| Confirm password |        |  |
|                  | change |  |